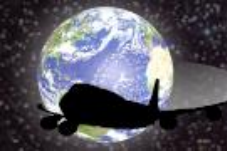

**SPILFRED.COM** "Tools to make your life easier!"

## Flight Control

## Manual de utilização

Quem possui um avião de carreira, não realiza voos aleatoriamente, a empresa possui uma agenda de datas e horários onde cada avião realiza seus voos de forma organizada e prédefinida. O *Flight Control* foi idealizado justamente com o intuito de organizar e pré-definir voos para os comandantes que utilizam o Flight Simulator e também das companhias aéreas virtuais. Com uma interface simples e intuitiva, o *Flight Control* permite ao usuário criar, definir e alterar datas, horários de voos e usuários. Explicaremos aqui, passo a passo, como usufruir de todas as funcionalidades do *Flight Control* da Spilfred.com.

- 1. Acesse a página <u>http://www.spilfred.com</u>.
- 2. Na página principal clique no menu "Create User".

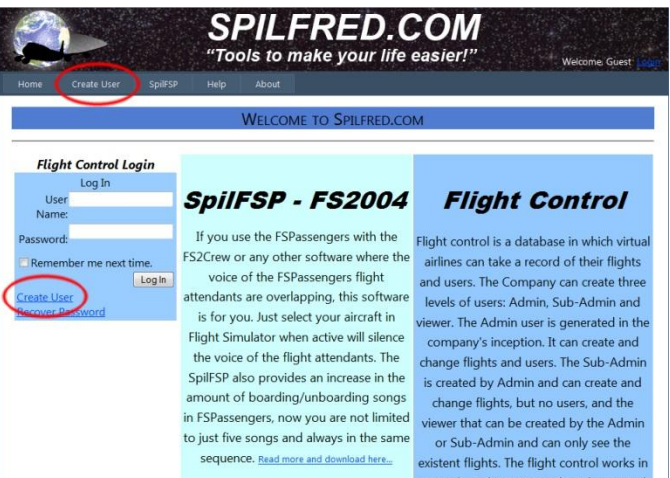

- 3. Digite o nome do usuário no campo "User Name".
- 4. Digite uma senha no campo "Password" e redigite no campo "Confirm Password".
- 5. Digite o endereço de e-mail do usuário no campo "E-mail". O e-mail será útil em caso de esquecimento da senha.
- 6. Digite a pergunta secreta no campo "Security Question". A pergunta deve ser algo cuja resposta seja de fácil lembrança. Ex: Filme favorito.
- 7. Digite a resposta secreta no campo "Security Answer". Em caso do esquecimento da senha, o sistema antes de enviar a nova senha para o e-mail do usuário informará a pergunta secreta e o usuário deverá digitar a resposta. Se a resposta igual a que foi digitada na criação do usuário, uma senha temporária será enviada para o e-mail cadastrado do usuário.
- 8. Clique em "Create User".

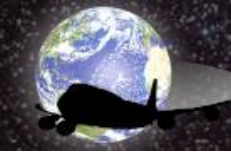

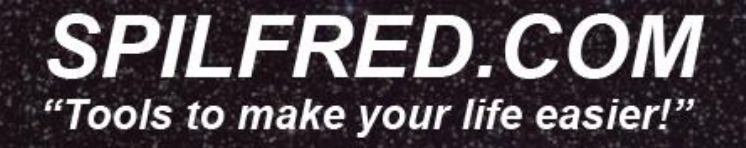

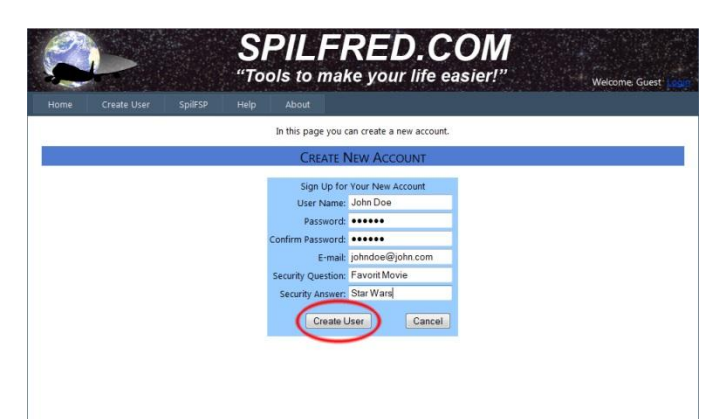

- 9. Clique em "Continue" e se o nome do usuário criado aparecer no canto superior direito da página o usuário já estará conectado ao sistema *Flight Control*.
- Enquanto o usuário estiver conectado ao sistema, o menu de opções da página mostrará a opção "Flight Control" e "Members". Clique em "Flight Control" para acessar a página principal do sistema.

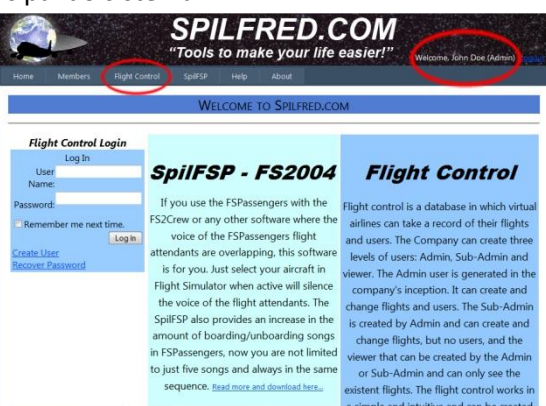

11. Na página principal o usuário terá acesso aos seguintes elementos:

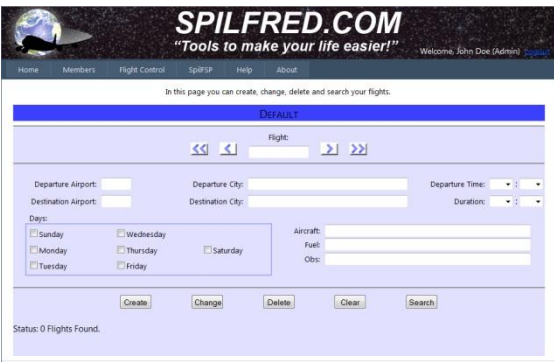

De cima para baixo:

- A faixa azul com o escrito "Default": É onde aparecerá o nome da sua companhia virtual (Mostraremos como alterar em seguida).

- O campo "Flight": Mostra o número do voo.

Os botões de navegação: "<<": Exibe o primeiro voo, "<": Exibe o voo anterior, ">":
Exibe o próximo voo e ">>": Exibe o último voo.

- O campo "Departure Airport": Exibe o código ICAO do aeroporto de origem.
- O campo "Departure City": Exibe a cidade e o país do aeroporto de origem.
- Os campos "Departure Time": Exibe a hora e os minutos previstos para a partida.
- O campo "Destination Airport": Exibe o código ICAO do aeroporto de destino.
- O campo "Destination City": Exibe a cidade e o país do aeroporto de destino.

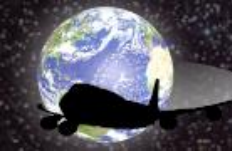

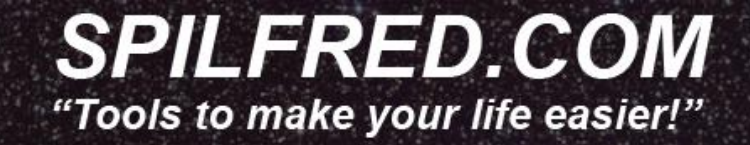

- Os campos "Duration": Exibe a hora e os minutos da duração prevista do voo.
- Os checkbox "Days": Exibem os dias em que o voo ocorre.
- O campo "Aircraft": Exibe dados relacionados à aeronave utilizada para o voo.
- O campo "Fuel": Exibe dados relacionados à quantidade e utilização de combustível.
- O campo "Obs": Exibe informações complementares e observações sobre o voo.
- O botão "Create": Quando pressionado cria o voo no banco de dados da companhia.
- O botão "Change": Quando pressionado salva as alterações feitas no voo.
- O botão "Delete": Apaga o voo do banco de dados.
- O botão "Clear": Limpa todos os campos.
- O botão "Search": Procura os voos que obedeçam aos critérios selecionados.
- O texto "Status": Exibe informações relativas à criação e quantidade de voos.
- 12. Para criar um voo, primeiro digite o código dele no campo "Flight" (Ex. S0143).
- 13. Digite no campo "Departure Airport" o código ICAO do aeroporto (Ex. SBGR).
- 14. Perceba que assim que clicar fora do campo "Departure Airport" aparecerá automaticamente o nome da cidade e do país no campo "Departure City".
- 15. Informe a hora e os minutos previstos para a partida nos campos "Departure time" (Ex. 10 : 45).
- 16. Da mesma forma preencha os campos "Destination Airport" (Ex. KLAX) e "Duration" (Ex. 13 : 50).
- 17. Clique nos dias em que o voo ocorrerá (Ex. Sunday, Wednesday e Friday).
- 18. Digite no campo "Aircraft" os dados referentes à aeronave (Ex. Boeing 747-400...).
- 19. Digite no campo "Fuel" os dados relativos ao combustível (Ex. 35.000 Kgs...).
- 20. Digite no campo "Obs" as observações que desejar sobre o voo (Ex. A87223...).
- 21. Agora basta clicar no botão "Create". Seu voo foi criado.

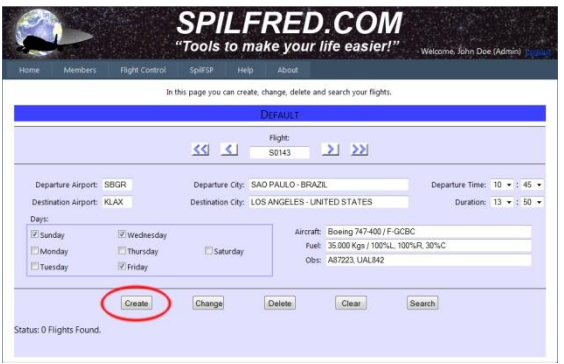

- 22. Proceda da mesma forma para criar quantos voos desejar.
- 23. Se precisar alterar algum dado de um voo já criado, simplesmente altere o campo desejado e clique no botão "Change".
- 24. O botão "Delete" quando pressionado apaga o voo em exibição.
- 25. Para limpar todos os campos, clique no botão "Clear".
- 26. Para procurar um voo, coloque os dados que deseja no formulário e clique em "Search".

(Ex. 1. Filtrar todos os voos que partem de SBGR: Clique no botão "Clear" para limpar os campos e em seguida digite SBGR no campo "Departure Airport", espere aparecer a cidade e o país no campo "Departure City" e clique em "Search". No texto "Status" aparecerão quantos voos que partem de SBGR estão cadastrados. Para ver quais voos existem clique nos botões de navegação: "<<", "<", ">", ">", ">".)

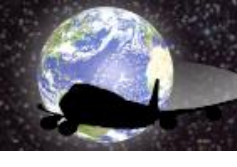

## **SPILFRED.COM** "Tools to make your life easier!"

(Ex. 2. Filtrar todos os voos que ocorrem nos dias "Sunday" e "Friday": Clique no botão "Clear" para limpar os campos e em seguida clique nos dias "Sunday" e "Friday" no conjunto de checkbox "Days" e clique em "Search". No texto "Status" aparecerão quantos voos ocorrem exatamente nos dias selecionados. Para ver quais voos ocorrem nesses dias clique nos botões de navegação: "<<", "<", ">", ">".)

- 27. Para listar todos os voos da companhia, coloque o mouse sobre o menu "*Flight Control*" e quando a lista aparecer clique em "Flights List".
- 28. Serão listados, de forma resumida, todos os voos da companhia. Clique na palavra "Select" para exibir o voo correspondente na página principal do *Flight Control*.

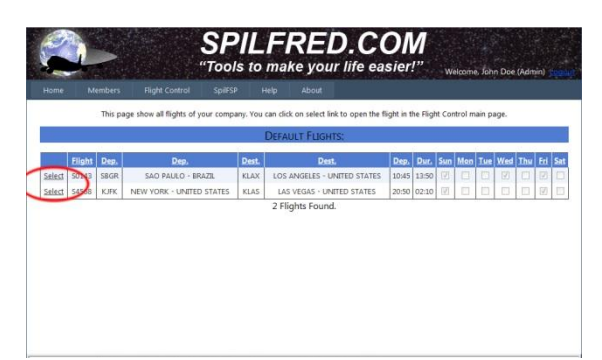

- 29. Estão cadastrados no *Flight Control* mais de 24.400 aeroportos. Caso na criação de um voo, o código ICAO digitado não conste na base de dados, o usuário poderá requisitar a inclusão do código.
- 30. Para requisitar a inclusão do código ICAO, coloque o mouse sobre o menu "*Flight Control*" e quando a lista aparecer clique na opção "Airports".
- Na página "Airports" no campo "ICAO Code" digite o código ICAO, no campo "Airport City" digite a cidade do aeroporto e no campo "Country" digite o país.
- 32. Ao clicar no botão "Request Inclusion" o código será enviado para o site para conferência, porém já estará disponível na base de dados.

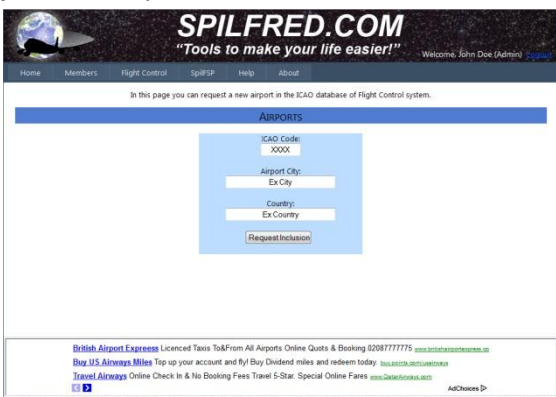

- 33. Caso a administração do *Flight Control* não consiga comprovar a existência do aeroporto, tanto o código quanto os voos relacionados a ele serão eliminados sem prévia comunicação ao usuário.
- 34. Para alterar o nome da companhia coloque o mouse sobre o menu "*Flight Control*" e quando a lista aparecer clique na opção "Change Company Name".
- 35. No campo "Company Name" é exibido o nome atual da companhia.
- Digite no campo "New Company Name" o novo nome da companhia e clique no botão "Apply".

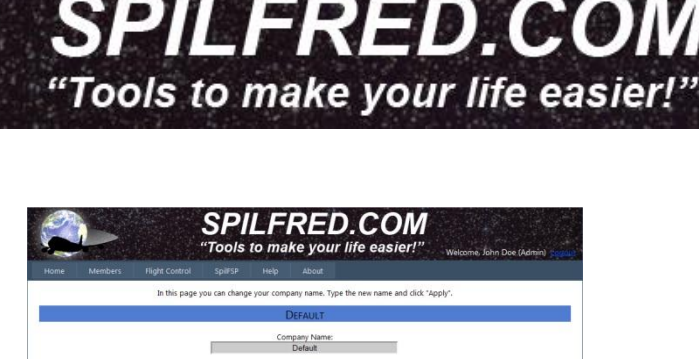

- 37. O Flight Control conta com três níveis de usuários: O "Admin" que é quem criou e administra a conta, o "Sub-Admin" que pode criar, modificar e deletar voos e o "Viewer" que pode apenas enxergar os voos cadastrados.
- 38. O usuário "Admin" pode criar, alterar e deletar usuários através da página "Manage Users", que fica no menu "*Flight Control*" na opção "Manage Users".
- 39. Na página "Manage Users" existem os seguintes elementos:

- À esquerda existe uma caixa para a criação do novo usuário.

 - À direita são listados todos os usuários referentes à conta, com exceção do usuário "Admin".

 Abaixo da caixa de criação de novo usuário existem dois radio buttons "Sub-Admin" e "Viewer".

- Abaixo da lista de usuários à esquerda existem dois radio buttons "Sub-

Administrador" e "Viewer" e o botão "Change".

- Abaixo da lista de usuários à direita existe o botão "Delete".
- 40. Para criar um novo usuário preencha os dados na caixa de criação de novos usuários.
- 41. Clique no tipo de usuário que será criado: (Ex. Sub-Admin) e clique no botão "Create User".

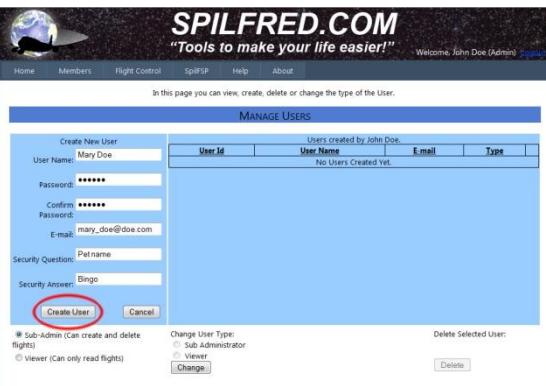

- 42. Aparecerá a confirmação da criação do novo usuário. Clique no botão "Continue".
- 43. O usuário recém criado aparece agora na listagem à direita da página.
- 44. Para alterar o tipo de usuário clique na palavra "Select" existente à direita de cada usuário.
- 45. Selecione na parte de baixo o tipo de usuário que será atribuído ao usuário selecionado e clique no botão "Change".
- 46. Para apagar o usuário clique na palavra "Select" e clique no botão "Delete".
- 47. No *Flight Control* os usuários podem alterar seu próprio e-mail e senha.

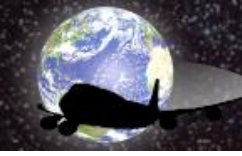

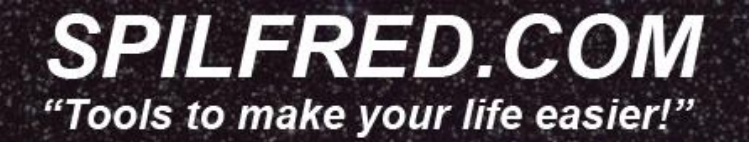

- 48. Para alterar o e-mail ou senha coloque o mouse sobre o menu "Members" e clique na opção "Change Password/E-mail".
- 49. Digite no campo "Password" a senha atual, digite a nova senha no campo "New Password", no campo "Confirm New Password" e clique no botão "Change Password".

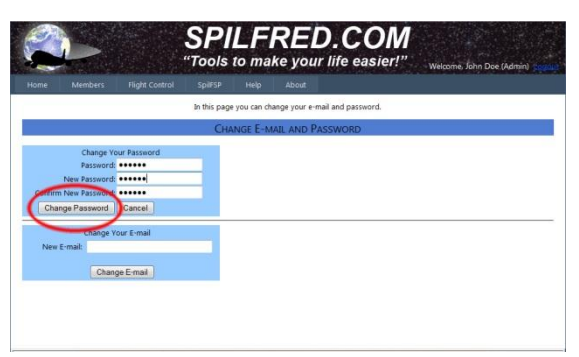

- 50. Após a confirmação clique no botão "Continue".
- 51. Para alterar o e-mail digite o novo endereço no campo "New E-mail" e clique no botão "Change E-mail".
- 52. Um texto será exibido informando que o e-mail foi alterado.
- 53. Para apagar uma conta com todos os voos e usuários coloque o mouse sobre o menu "Members" e quando a lista aparecer clique em "Delete Account".
- 54. Insira o nome do usuário Admin no campo "Admin User Name" e clique no botão "Delete" (*Todos os usuários e voos criados por esta conta serão apagados também*).

Para dúvidas, críticas e sugestões por favor enviem e-mail para: <u>support@spilfred.com</u> que responderei o mais rápido possível.

Espero que este software seja útil aos comandantes virtuais assim como foi para mim.

Bom divertimento e bons voos.

Fred Matias